Informations Service Finances

## CEGID : APPLICATION COMPTABLE ET BUDGÉTAIRE Fiche 3: Saisie d'un Bon de Commande BDC

Avec ce document, il vous est présenté le déroulement d'une saisie et une édition d'un bon de commande à partir d'un EXEMPLE complètement FACTICE.

# **IMPORTANT**

Les règles communes dans l'application comptable CEGID EKSAE vous sont rappelées : - saisie en MAJUSCULES

- pas de caractères spéciaux tels que accents, guillemets, parenthèse, €, /

 des saisies explicites dans leur objet (besoin, destinataires, temps) : Exemples : TRAVAUX CARRELAGE PISCINE JUIN REPRISE DE JOINTS FOURNIT ADMINIST POLE ANIMATION 1 TRIM CONCASSÉS VOIRIE JUILLET ACQ ORDINATEURS SERV ADMIN MAIRIE

IMPRESSION MAGAZINE MUNICIPAL AVRIL

MAINT COPIEURS GS DEBELLE JANV

ALIMENTS ATELIER CUISINE JUIL CTRE SOC

FO SCOL EC MAT STENDHAL SEPT

### <u>1 – Etape 1 : ouverture de la page d'accueil</u>

Après avoir saisi vos identifiant et mot de passe de connexion, cliquez sur -page d'accueil, la fenêtre ci dessous s'affiche.

Vérifiez que vous êtes sur le bon environnement et sur le bon profil de saisie ( ex « commune Voreppe 2020...)

| COMMUNE DE VOREPPE - COMMUNE VOREPPE - 2020  Changement d'environnement                                                                    | Y2 y2gfprod Contact Déconnex<br>Documentation A propos                                                                                                    |
|----------------------------------------------------------------------------------------------------|----------------------------------------------------------------------------------------------------|
| Actions quotidiennes     Saisir un bon de commande     Saisir un engagement     Attester le service fait     Saisir un engagement Recettes | <ul> <li>Consultations et Exécution budgetaire dépenses/recettes</li> <li>Consulter l'exécution du budget</li> <li>Consulter le budget</li> </ul>              |
| Marchés et Contrats  Consulter les marchés  Consulter les contrats                                                                         | <ul> <li>Consultations détaillées de l'exécution dépenses et recettes</li> <li>Consulter les mandats ordonnancés</li> <li>Consulter les titres émis</li> </ul> |
| Gestion du poste de travail                                                                                                    | ✿ Pièces à approuver                                                                                                    |

## Dans la rubrique « actions quotidiennes », cliquez sur « saisir un bon de commande » <u>2 – Etape 2 : ouverture de la page de recherche de bon de commande au statut instance</u>

## La fenêtre suivante s'ouvre

| COMMUNE DE VOREPPE -<br>GESTIONNAIRES 20-25-28<br>JCOSTE I                | COMMUNE VOREPPE - 2020 Changeme                                                         | nt d'environnement      | Y2 y2gfprod                                                                             | www.eksaé.fr | Contact <ul> <li>Page d'accueil</li> <li>Domaine fonctionnel :</li> </ul> | €<br>Dépenses | Déconnexion<br>A propos |
|---------------------------------------------------------------------------|-----------------------------------------------------------------------------------------|-------------------------|-----------------------------------------------------------------------------------------|--------------|---------------------------------------------------------------------------|---------------|-------------------------|
| Bon de commande                                                           | Dépenses > Commande Publique > Bon de œ<br>Saisie des bons de commande                  | mmande<br>e (Recherche) |                                                                                         |              |                                                                           |               | E + 9                   |
| Envoi pour approbation<br>Déconfirmation<br>Suivi<br>Impression<br>Export | N° bon de commande :  <br>Service émetteur :<br>Agent émetteur :<br>Statut :<br>Objet : | 0                       | Date début :<br>Date fin :<br>Montant TTC début :<br>Montant TTC fin :<br>Commentaire : | 0            |                                                                           |               |                         |
|                                                                           | Tiers :<br>Marché :<br>Contrat :                                                        | 0<br>0<br>0             | Référence devis :                                                                       |              | ٥                                                                         |               |                         |
|                                                                           | Article :<br>Référence article :<br>Désignation :                                       | 0                       | Imputation :<br>Gestionnaire :                                                          |              | ସ                                                                         | ٩             |                         |

Pour créer un nouveau bon de commande, cliquez sur l'icône « + » en haut à droite de l'écran

## <u>3 – la saisie du bon de commande :</u> <u>Etape 1 : saisie des généralités</u>

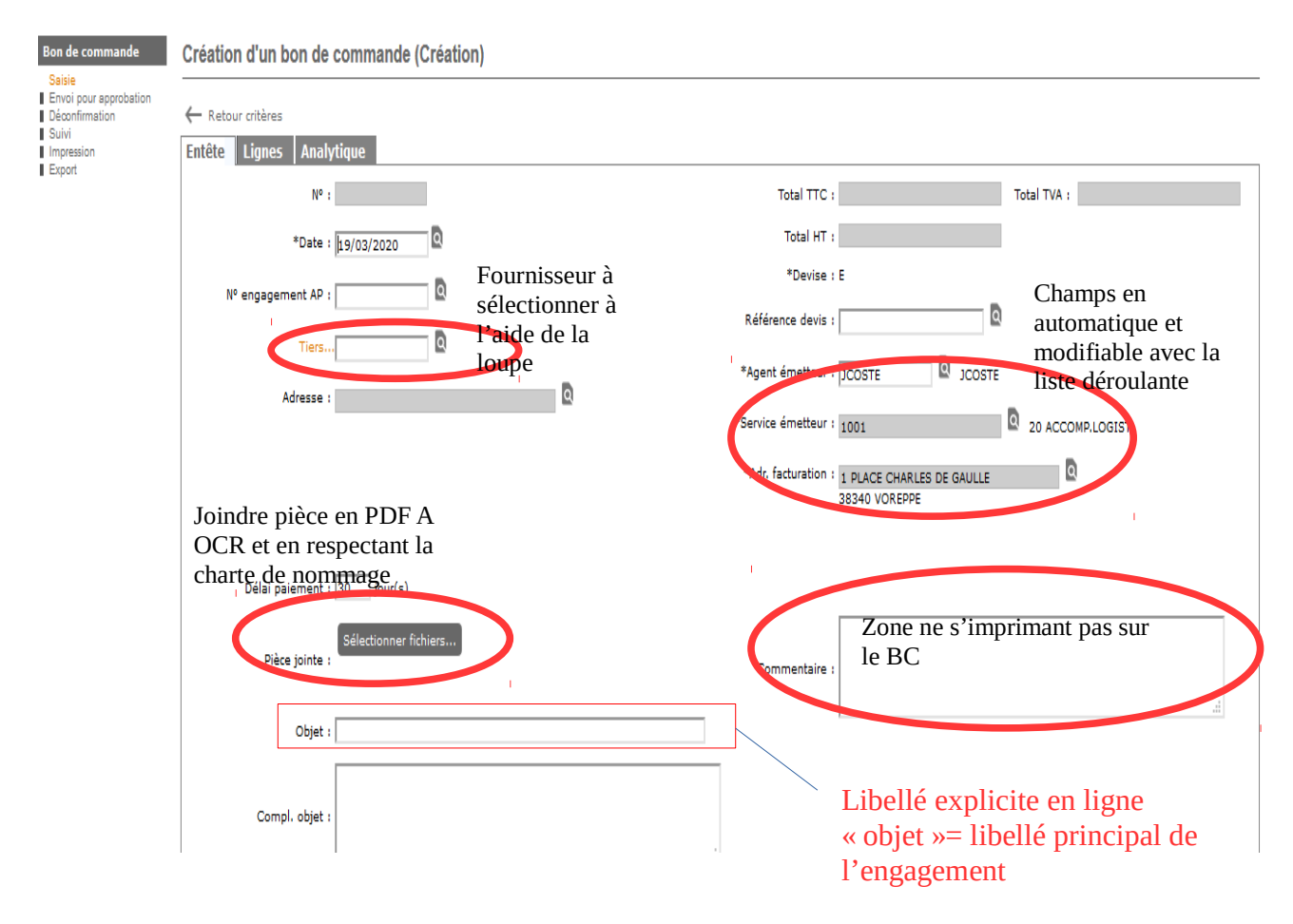

Vous devez remplir obligatoirement les champs « tiers », « Objet », « Agents émetteurs », « services émetteurs », « adresses de facturation ».

Des champs optionnels comme le « complément objet » et la « zone commentaire » vous permettent d'indiquer des précisions supplémentaires à usage du fournisseur et des services dans la zone « complément objet »

La zone de commentaire servira pour des informations internes.

Ne rien remplir sur les autres champs.

Le format des pièces jointes est sous un format PDF A OCR qui n'autorise aucune modification et permet la recherche de caractères. L'utilisation de ce format est obligatoire. Les photocopieurs ont été paramétrés dans ce sens. En cas de doute, n'hésitez pas à vous rapprocher du service informatique.

#### **IMPORTANT**

### Rappel de la charte de nommage des pièces jointes, EN MAJUSCULE, SANS CARACTÈRES SPECIAUX:

nom du document n° du document nom du fournisseur date d'émission du document *EN DATE AMERICAINE de préférence: l'année+le mois+le jour* Exemples:

CONTRAT 14 CPRO 310120 DEVIS 1 SMG 180220 => 200218 RIB CHARANDIS 0320 =>2003 FACT A235 EDF 180320 => 200318.... CONV 1 AMANDINE 150219 DELIB 8936 CAPV 130220

Une fois, cette fenêtre renseignée, cliquez sur valider en bas de votre écran

| Entête Lignes Analy | ytique                                        |                     |                                                     |
|---------------------|-----------------------------------------------|---------------------|-----------------------------------------------------|
| N° :                |                                               | Total TTC :         | Total TVA :                                         |
| *Date :             | 19/03/2020                                    | Total HT :          |                                                     |
| N° engagement AP :  | ٥                                             | *Devise :           | E                                                   |
| Tiers               | . 1001209 CHARANDIS MARCHE U                  | Référence devis :   |                                                     |
| Adresse :           | RUE DE LA GARE CHARANDIS MARCHE U             | *Agent émetteur :   | JCOSTE JCOSTE                                       |
|                     | 202.40 1/00 5225                              | *Service émetteur : | 1001 20 ACCOMP.LOGIST                               |
|                     | 3834U VOKEPPE                                 | *Adr. facturation : | 1 PLACE CHARLES DE GAULLE                           |
|                     |                                               |                     |                                                     |
| Délai paiement :    | 30 jour(s)                                    |                     |                                                     |
| Pièce jointe :      | Sélectionner fichiers                         | Commentaire :       | DEMANDE MAIL DIRECTRICE CRECHE DU 200120<br>URGENCE |
| Objet :             | ALIMENTATION ET COUCHES CRECHE FIN JANVIER 20 |                     | ji.                                                 |
| Compl. objet :      | i.                                            |                     |                                                     |
|                     | Valider                                       | Annuler             |                                                     |

#### Etape 2: saisie du détail du BDC dans l'onglet « entête »

Le fait d'avoir valider génère un n° de BDC qui sera à l'identique de votre n° d'engagement que vous communiquerez **IMPÉRATIVEMENT** à votre fournisseur ou prestataire de service.

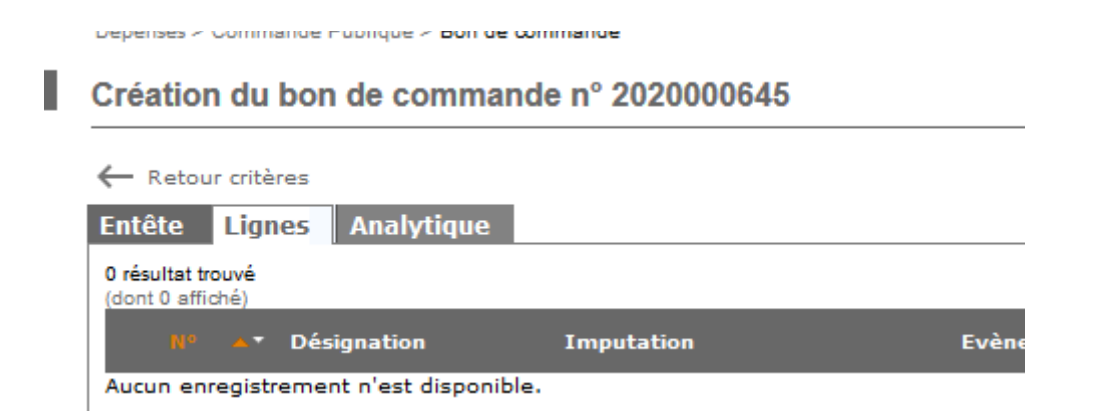

Vous êtes maintenant positionné sur l'onglet « ligne » . En haut à droite de l'écran, passez en mode création en cliquant sur + (PLUS).

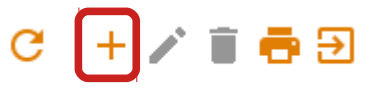

Vous aurez à remplir tous les champs. Ceux avec \* sont obligatoires.

**Vous devez affiner les libellés en fonction de votre besoin** tout en conservant la charte de libellés. Cette remarque est importante car le libellé de l'objet se retrouvera dans la liquidation au moment du traitement de la facture

| O Sur catalogue 🤇                                             | Hors catalogue                                                                                                    |
|---------------------------------------------------------------|----------------------------------------------------------------------------------------------------|
| Article :                                                     | Réf article : *Prix unitaire HT : 4,50 Remise : %                                                                                                    |
| *Désignation :                                                | ALIMENTS PETITS POTS BEBE CRECHE JANV *Quantité : 10,000                                                                                                    |
| Compl. désignation :                                          | PETITS POTS 3 A 6 MOIS<br>COMPOTES <u>REBES</u> 12 A 18 MOIS<br>PRIS EN MAGASIN<br>OU LIVRAISON SI POSSIBLE MARDI 21 ENTRE 9H ET 10H AGENT XXX<br>TEL 04 76 XX XX:                                                                                                    |
| *Conditionnement :                                            | Unité 🗸 Montant Tva : 2.47                                                                                                    |
| Adr. livraison :                                              | 110 RUE DES TISSAGES Date livraison : 21/01/2020 C<br>Evènement :                                                                                                    |
|                                                               | 38340 VOREPPE                                                                                                    |
|                                                               | CRECHE MUNICIPALE                                                                                                    |
| Marché :<br>Contrat :                                         | Image: Uilisez les loupes pour renseigner les codesImage: Image: I |
| Engagement :                                                  |                                                                                                    |
| *Imputation :                                                 | 60623.64 Q Alimentation                                                                                                    |
| <sup>E</sup> Service gestionnaire :<br>NºAP :<br>Complément : | 1007       26 CRECHE       Vérifiez que vous avez les crédits         0       budgétaires pour votre achat       PRODUITS SANS ALLERGENE                                                                                                    |
| *Type TVA :                                                   | Non soumis à TVA     *Type mouvement : Réel       Soumis au prorata                                                                                                    |

Vous pouvez créer autant de lignes que vous le souhaitez suivant votre besoin , même si vos achats concernent des imputations différentes. Évidemment, l'achat de couches dans notre exemple ne doit pas être mis sur l'article 60623 alimentation....Le principe restant le même, vous pouvez continuer. Vous penserez à valider votre saisie en bas de page et renseigner l'analytique.

## Etape 3 : saisie du détail du BDC dans l'onglet «analytique »

| OSTE Domaine fonctionnel : Dépenses                             |          |
|-----------------------------------------------------------------|----------|
| mends fulfingue Engagement Service Fait Ordonnancement          | <u> </u> |
| Dépenses > Commande Publique > Bon de commande                  | 1        |
| de commande Saisie de la ventilation analytique de la ligne n°1 |          |
| voj pour approbation<br>confirmation<br>H                       |          |
| version<br>sort Type des plans analytiques : Parallèles         |          |
| Clé de répartition :                                            |          |
| Informations de la ligne : A ventiler :                         |          |
| HT: 45,00 HT: 45,00                                             |          |
| TVA: 2,47 TVA: 2,47                                             |          |
| TTC: 47,47 TTC: 47,47                                           |          |
| Quantité : 10.00 Quantité : 10.00                               |          |
| 0 résultat trouvé<br>(dont 0 affiché)                           | 0.0      |
| Plan * Compte * % Quantité * TTC                                |          |

Cliquez sur l'icône du crayon pour entrer en création et sélectionner l'analytique adapté. N'oubliez pas de valider et ensuite revenir sur l'onglet « ligne »

| STIONNAIRES 20-25-28                      | ✓ Mes Actions                                  |                                     | 111 12 yzgipiou | www.ecsee.ii     | A Page d'accueil      | 0        | A propos |
|-------------------------------------------|------------------------------------------------|-------------------------------------|-----------------|------------------|-----------------------|----------|----------|
| )STE                                      |                                                |                                     |                 |                  | Domaine fonctionnel : | Dépenses |          |
| nande Publique Eng                        | gagement Service Fait Ordonnancement           |                                     |                 |                  |                       |          | C        |
|                                           | Dépenses > Commande Publique > Bon de commande |                                     |                 |                  |                       |          | 1        |
| de commande                               | Saisie de la ventilation analytique de la l    | igne n°1                            |                 |                  |                       |          |          |
| ie<br>bi pour approbation<br>ponfirmation | Entête Lignes Analytique                       |                                     |                 |                  |                       |          |          |
| ression<br>ort                            | Type des plans anal                            | ytiques : Parallèles                |                 |                  |                       |          |          |
|                                           | Clé de répi                                    | artition :                          |                 |                  |                       |          |          |
|                                           | Informations de                                | la ligne :                          | ,               | A ventiler :     |                       |          |          |
|                                           |                                                | HT: 45,00                           |                 | HT: 45,00        |                       |          |          |
|                                           |                                                | TVA : 2,47                          |                 | TVA: 2,47        |                       |          |          |
|                                           |                                                | TTC: 47,47                          |                 | TTC: 47,47       |                       |          |          |
|                                           | Q                                              | uantité : 10,00                     |                 | Quantité : 10,00 |                       |          |          |
|                                           | 1 résultat trouvé<br>(dont 1 affiché)          |                                     |                 |                  |                       |          |          |
|                                           | Plan *                                         | Compte *                            | 9⁄6 *           | Quantité * TTC   |                       |          |          |
|                                           | ANA - ANALYTIQUE VOREPPE                       | 001 - ACCUEILLIR ENFANT A LA CRECHE | 100,00          | 10,00 47         | ,47                   |          |          |

#### Etape 4 : Confirmation et impression du BDC

Positionnez vous sur l'onglet « ligne ». Vous pourrez :

- soit poursuivre votre saisie (cf supra)

- soit laisser votre saisi en suspens , à reprendre plus tard en cas d'interruption ou besoin d'informations complémentaires, en cliquant sur « terminer »

Vous pourrez ensuite confirmer et imprimer votre BDC en cliquant sur « confirmer »

#### Mise à jour mars 2020

Terminer Envoyer

| ⊖ Sur catalogue 0      | Hors catalogue                                                                                                    |                         |                     |                       |          |       |   |
|------------------------|----------------------------------------------------------------------------------------------------|-------------------------|---------------------|-----------------------|----------|-------|---|
| *Article :             | Réf article :                                                                                                    |                         | *Prix unitaire HT : | 4,500                 | Remise : | 0,000 | % |
| *Désignation :         | ALIMENTS PETITS POTS BEBE CRECHE JAN                                                                                                | V                       | *Quantité :         | 10,000                |          |       |   |
| Compl. désignation :   | PETITS POTS 3 A 6 MOIS<br>COMPOTES BEBES 12 A 18 MOIS<br>PRIS EN MAGASIN<br>OU LIVRAISON SI POSSIBLE MARDI 21 EN<br>TEL 04 76 XX XX | TRE 9H ET 10H AGENT XXX | .::                 | TAUX 5,5 % (5.5 %)    | $\sim$   |       |   |
| *Conditionnement :     | Unité 🗸                                                                                                    |                         | Montant Tva :       | 2,47                  |          |       |   |
|                        |                                                                                                    |                         |                     |                       |          |       |   |
| Adr. livraison :       | 110 RUE DES TISSAGES                                                                                                    |                         | Date livraison :    | 19/03/2020            |          |       |   |
|                        |                                                                                                    |                         | Evènement :         |                       |          |       |   |
|                        | 38340 VOREPPE                                                                                                    |                         |                     |                       |          |       |   |
|                        |                                                                                                    |                         |                     |                       |          |       |   |
| Marché :               |                                                                                                    |                         |                     |                       |          |       |   |
| Contrat :              |                                                                                                    |                         |                     |                       |          |       |   |
| Engagement :           |                                                                                                    |                         |                     |                       |          |       |   |
| *Imputation :          | 60623.64                                                                                                    | Alimentation            |                     |                       |          |       |   |
| lervice gestionnaire : | 1007 26 CRECHE                                                                                                    |                         |                     | PRODUITS SANS ALLERGE | NE       |       |   |
| NºAP :                 |                                                                                                    |                         | Commentaire :       |                       |          |       |   |
| Complément :           |                                                                                                    |                         |                     |                       |          | :     |   |
| *Type TVA :            | Non soumis                                                                                                    |                         | Type mouvement :    | Réel 🗸                |          |       |   |
|                        | Soumis au prorata                                                                                                    |                         |                     |                       |          |       |   |
|                        |                                                                                                    |                         |                     |                       |          |       |   |
|                        |                                                                                                    |                         |                     |                       |          |       |   |
|                        |                                                                                                    | Term                    | niner Confirmer     |                       |          |       |   |
|                        |                                                                                                    |                         |                     |                       |          |       |   |

Pour les agents du CCAS et de Charminelle, la procédure de bon de commande dématérialisée est en application, il convient donc d' envoyer. Cette procédure sera déployée en 2020 sur l'ensemble des budgets.

Vous venez de terminer une chaîne complète.

Pour aller plus loin , une fiche procédure complémentaire est consultable et vous explique les notions de duplications de bon de commande, d'adresses de prestataires multiples...

Ce nouvel environnement évoluera au fil des améliorations de l'outil Cegid Eksaé et du déploiement des fonctionnalités liées à la dématérialisation des factures et des engagements. Le service finances ne manquera pas de vous informer de toutes ces évolutions au fur et à mesure.

Le service finances reste à votre disposition pour toute question ou suggestion à « finances@villevoreppe.fr »